## **Registering Animals Online**

- 1. Go to www.highlandcattlesociety.com
- 2. Scroll to the bottom of any page and click on Cattle Database
- 3. Click Members Area only

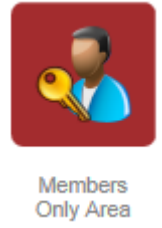

- 4. Enter your username (Your email address)
- 5. Enter your password (Available from the Highland Cattle Society Office)
- 6. Click Register Animal

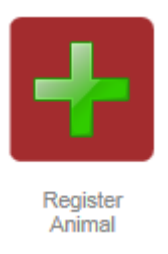

- 7. Enter the animal details
  - a. Name of animal minus the Prefix e.g. Ceit NOT Ceit of Cheeklaw
  - b. Eag Tag Last 6 digits of ear tag only (The system will find your herd mark)
- 8. Click Add
- 9. Enter subsequent animal details
- 10. Click Submit

| Pending Registrations |          |   |        |        |          |   |   |
|-----------------------|----------|---|--------|--------|----------|---|---|
| Name                  | DOB      | S | Eartag | Colour | Register |   |   |
| CEIT OF CHEEKLAW      | 01/01/16 | F | 200101 | Red    | Р        | ∕ | × |

Submit